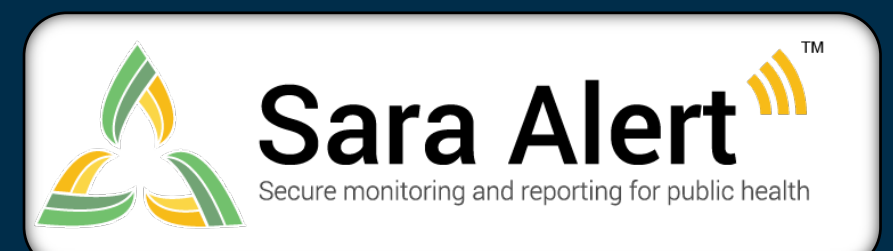

# Quick Start Guide for Administrators

### What data can I access? What actions can I take?

You will only be able to manage Sara Alert users for your assigned jurisdiction. You will not have access to see monitoree records or the analytics summary.

- Add and manage Sara Alert user accounts
- Assign jurisdictions
- Assign or change user roles (public health, enroller, public health enroller or analyst)
- View list of users for your jurisdiction
- Reset password and lock account
- Configure Two-factor authentication

#### How do I add a new Sara Alert user?

- 1. From the Administrator dashboard, select "Add User"
- 2. Enter the new user's email address
- 3. Select the user's jurisdiction and role from the drop-down list
- 4. Click "Add User" to complete the process

## Delivering an Enduring National Resource for Disease Containment and Mitigation <u>SaraAlert.org</u>

CMS Alliance to Modernize Healthcare (Health FFRDC)

> SOLVING PROBLEMS FOR A SAFER WORLD

#### How do I view or export analytics for my jurisdiction?

| Role                      | Enroll New<br>Monitoree | View/Modify<br>Enrollment Details | View Monitoree<br>Line Lists | View/Add/ Modify<br>Symptom Reports | Document Public<br>Health Actions,<br>End Monitoring<br>Period | Transfer Record to<br>Other Jurisdiction | Import records | View and export<br>analytics | Add/modify users | View list of users |
|---------------------------|-------------------------|-----------------------------------|------------------------------|-------------------------------------|----------------------------------------------------------------|------------------------------------------|----------------|------------------------------|------------------|--------------------|
| Enroller                  | $\checkmark$            | $\checkmark$                      |                              |                                     |                                                                |                                          |                |                              |                  |                    |
| Public Health             |                         |                                   | $\checkmark$                 | $\checkmark$                        | $\checkmark$                                                   | $\checkmark$                             | $\checkmark$   | $\checkmark$                 |                  |                    |
| Public Health<br>Enroller | ~                       | 1                                 | 1                            | ✓                                   | $\checkmark$                                                   | ~                                        | ~              | √                            |                  |                    |
| Analyst                   |                         |                                   |                              |                                     |                                                                |                                          |                | $\checkmark$                 |                  |                    |
| Administrator             |                         |                                   |                              |                                     |                                                                |                                          |                |                              | $\checkmark$     | $\checkmark$       |

All questions, issues, and feature requests should be submitted via email to the Sara Alert Help Desk. Emails are monitored Monday-Friday, 8am-5pm ET